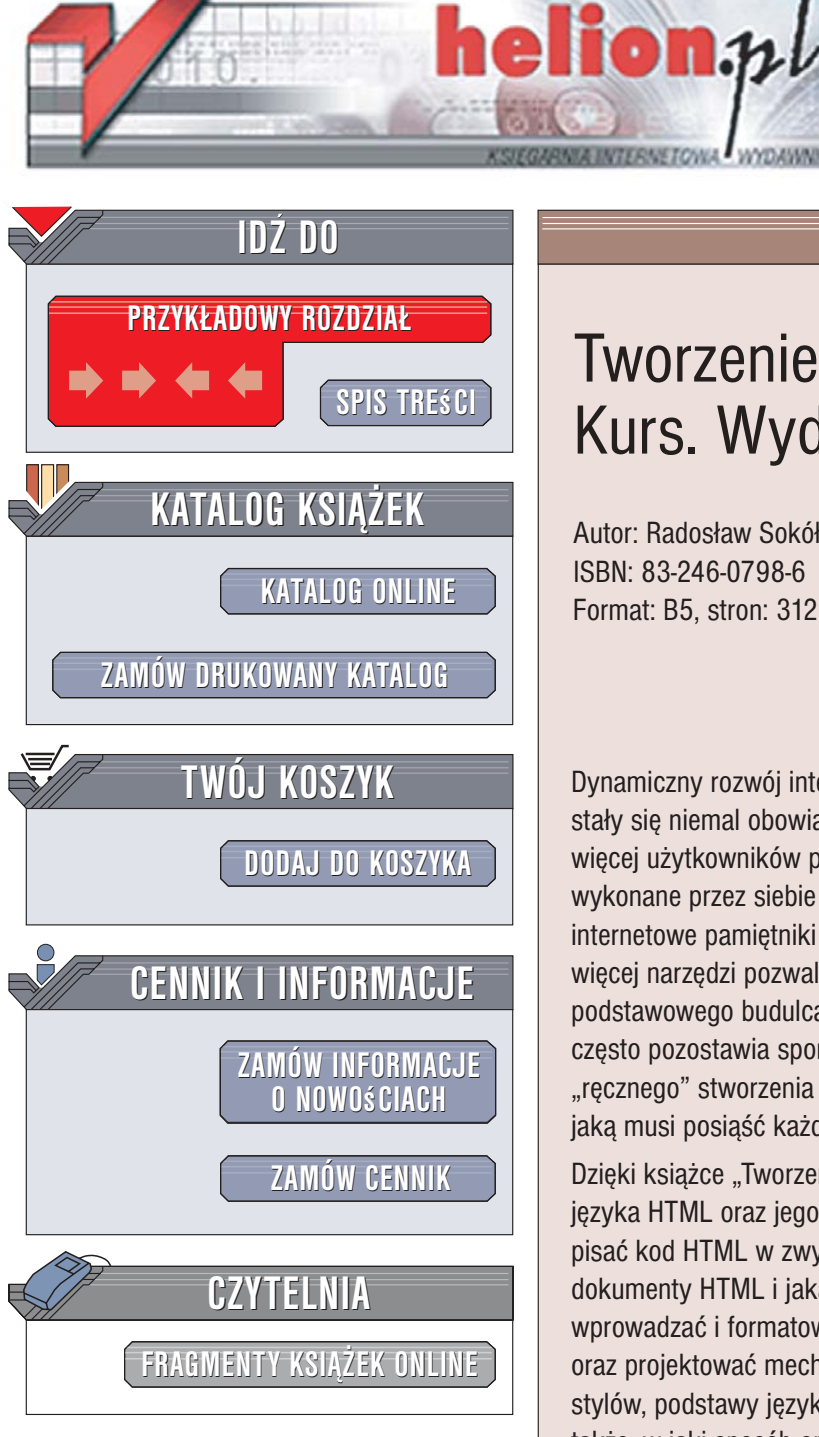

Wydawnictwo Helion ul. Kościuszki 1c 44-100 Gliwice tel. 032 230 98 63 e-mail: helion@helion.pl

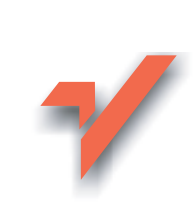

# Tworzenie stron WWW. Kurs. Wydanie II

Autor: Radosław Sokół ISBN: 83-246-0798-6 Format: B5. stron: 312

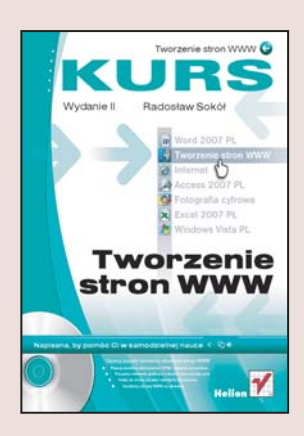

Dynamiczny rozwój internetu i jego coraz większy zasięg sprawiaja, że witryny WWW stały się niemal obowiązkowymi wizytówkami przedsiębiorstw i organizacji. Także coraz więcej użytkowników prywatnych tworzy własne "miejsca w sieci" prezentując na nich wykonane przez siebie zdjęcia, opisując swoje zainteresowania lub prowadząc internetowe pamiętniki zwane blogami. Na rynku oprogramowania pojawia się coraz więcej narzędzi pozwalających na tworzenie stron internetowych bez znajomości ich podstawowego budulca – języka HTML, jednak jakość generowanego przez nie kodu często pozostawia sporo do życzenia. Znajomość znaczników HTML i umiejętność "ręcznego" stworzenia strony WWW nadal pozostaje podstawową umiejętnością, jaką musi posiąść każdy, kto chce zaistnieć w sieci.

Dzięki książce "Tworzenie stron WWW. Kurs. Wydanie II" opanujesz najnowszą wersję języka HTML oraz jego rozszerzoną i zunifikowaną postać – XHTML. Nauczysz się pisać kod HTML w zwykłym edytorze tekstu. Dowiesz się, jak skonstruowane są dokumenty HTML i jaką rolę pełnią poszczególne znaczniki tego języka. Nauczysz się wprowadzać i formatować tekst, przygotowywać i osadzać w kodzie elementy graficzne oraz projektować mechanizmy nawigacji. Poznasz technologię kaskadowych arkuszy stylów, podstawy języka JavaScript oraz zasady tworzenia tabel i ramek. Dowiesz się także, w jaki sposób opublikować gotowa witrynę WWW na serwerze internetowym. W książce znajdziesz również niezwykle przydatne w pracy zestawienie wszystkich znaczników języka XHTML.

- Struktura dokumentów HTML
- Wprowadzanie tekstu i określanie jego atrybutów
- Tworzenie łączy do innych stron WWW oraz do poczty elektronicznej
- Osadzanie na stronie elementów graficznych
- Tworzenie tabel i ramek
- Korzystanie z kaskadowych arkuszy stylów
- Umieszczanie na stronie elementów dynamicznych z wykorzystaniem języka JavaScript
- Projektowanie struktury serwisu WWW
- · Publikacja witryny na serwerze za pomocą klienta FTP

0.120 B

Po przeczytaniu tej książki będziesz gotowy do stworzenia własnej witryny WWW. Opanowanie wiadomości w niej zawartych to pierwszy krok do zostania profesjonalnym webmasterem.

# Spis treści

|          |    | Wstęp                                                             | 7  |
|----------|----|-------------------------------------------------------------------|----|
| Rozdział | 1. | Nowa strona WWW                                                   |    |
|          |    | Uruchomienie programu Notatnik                                    | 16 |
|          |    | Wprowadzanie podstawowego kodu strony                             |    |
|          |    | Ustalanie tytułu strony WWW                                       | 20 |
|          |    | Zapisywanie kodu strony na dysku twardym                          | 21 |
|          |    | Otwieranie zapisanej wcześniej strony WWW                         | 23 |
|          |    | Wyświetlanie strony w przeglądarce                                | 24 |
|          |    | Aktualizowanie strony w przeglądarce                              | 27 |
|          |    | Kopiowanie fragmentu kodu HTML                                    |    |
|          |    | Wklejanie uprzednio skopiowanego fragmentu kodu HTML              | 29 |
|          |    | Wycinanie fragmentu kodu HTML                                     |    |
|          |    | Podsumowanie                                                      |    |
| Rozdział | 2. | Tekst i jego atrybuty                                             |    |
|          |    | Wprowadzanie tekstu                                               |    |
|          |    | Deklarowanie sposobu kodowania polskich znaków diakrytycznych     |    |
|          |    | Zapisanie fragmentu tekstu czcionka pogrubiona                    |    |
|          |    | Zapisanie fragmentu tekstu kursywa                                |    |
|          |    | Podkreślenie fragmentu tekstu                                     |    |
|          |    | Twarde spacje                                                     | 40 |
|          |    | Indeksy górne i dolne                                             | 41 |
|          |    | Zapisywanie fragmentu tekstu czcionką nieproporcjonalną           |    |
|          |    | Zapisywanie większego fragmentu tekstu czcionką nieproporcjonalną |    |
|          |    | Zmiana sposobu wyrównywania akapitu tekstu                        |    |
|          |    | Łamanie tekstu wewnątrz akapitu                                   |    |
|          |    | Zmiana koloru treści i tła akapitu                                |    |
|          |    | Zmiana koloru treści i tła fragmentu tekstu                       | 51 |
|          |    | Zmiana rozmiaru czcionki                                          |    |
|          |    | Zmiana kroju pisma                                                | 53 |
|          |    | Określanie marginesów akapitu                                     | 55 |
|          |    | Tworzenie nagłówka                                                |    |
|          |    | Wstawianie poziomej linii                                         | 59 |
|          |    | Zmiana wyglądu poziomej linii                                     | 60 |
|          |    | Lista wypunktowana                                                | 62 |
|          |    | Zagnieżdżanie listy                                               | 63 |
|          |    | Lista numerowana                                                  | 64 |
|          |    | Wstawianie znaków specjalnych                                     | 65 |
|          |    | Kompletna, prosta strona                                          | 67 |
|          |    | Podsumowanie                                                      | 70 |

#### 4 Spis treści

| Rozdział 3. | Odnośniki                                                    |     |  |  |  |
|-------------|--------------------------------------------------------------|-----|--|--|--|
|             | Tworzenie odnośnika                                          | 72  |  |  |  |
|             | Tworzenie odnośnika pocztowego                               | 73  |  |  |  |
|             | Definiowanie domyślnego tematu wiadomości pocztowej          | 75  |  |  |  |
|             | Definiowanie etykiety                                        | 77  |  |  |  |
|             | Tworzenie odnośnika prowadzącego do etykiety                 | 78  |  |  |  |
|             | Tworzenie odnośnika prowadzącego do etykiety zadeklarowanej  |     |  |  |  |
|             | na innej stronie WWW                                         | 79  |  |  |  |
|             | Otwieranie odnośnika w nowym oknie                           | 81  |  |  |  |
|             | Podsumowanie                                                 | 82  |  |  |  |
| Rozdział 4. | Obrazy                                                       | 83  |  |  |  |
|             | Format GIF                                                   | 84  |  |  |  |
|             | Format JPEG                                                  | 86  |  |  |  |
|             | Pobieranie i instalowanie programu IrfanView                 |     |  |  |  |
|             | Umieszczanie obrazu na stronie WWW                           | 101 |  |  |  |
|             | Podsumowanie                                                 | 127 |  |  |  |
| Rozdział 5. | Tabele                                                       |     |  |  |  |
|             | Jak w jezyku HTML opisuje sie tabele?                        |     |  |  |  |
|             | Tworzenie tabeli                                             |     |  |  |  |
|             | Wprowadzanie tekstu do komórki tabeli                        |     |  |  |  |
|             | Zmiana szerokości kolumny tabeli                             |     |  |  |  |
|             | Zmiana koloru tła tabeli                                     |     |  |  |  |
|             | Zmiana koloru tła komórki tabeli                             | 139 |  |  |  |
|             | Zmiana marginesów komórek tabeli                             | 140 |  |  |  |
|             | Wstawianie nowego wiersza tabeli                             |     |  |  |  |
|             | Wstawianie nowei kolumny tabeli                              | 144 |  |  |  |
|             | Scalanie komórek tabeli                                      |     |  |  |  |
|             | Dzielenie scalonei komórki tabeli                            |     |  |  |  |
|             | Określenie położenia zawartości komórki tabeli               |     |  |  |  |
|             | Tabela tworzaca układ strony                                 |     |  |  |  |
|             | Podsumowanie                                                 | 161 |  |  |  |
| Rozdział 6. | Kaskadowe arkusze stylu                                      |     |  |  |  |
|             | Styl wpisany                                                 |     |  |  |  |
|             | Styl osadzony                                                |     |  |  |  |
|             | Zewnetrzny arkusz stylu                                      |     |  |  |  |
|             | Dlaczego "kaskadowe"?                                        |     |  |  |  |
|             | Zmiana czcionki, kolorów tekstu i tła oraz marginesów tekstu | 168 |  |  |  |
|             | Zmiana wygladu elementu jezyka HTML                          | 171 |  |  |  |
|             | Definiowanie klas wygladu elementu jezyka HTML               | 173 |  |  |  |
|             | Definiowanie niezależnych klas stylu                         |     |  |  |  |
|             | Zmiana wygladu odnośników                                    | 175 |  |  |  |
|             | Tworzenie zewnetrznego arkusza stylu                         |     |  |  |  |
|             | Podsumowanie                                                 |     |  |  |  |
|             |                                                              |     |  |  |  |

| Rozdział | 7.  | Ramki                                                                |     |
|----------|-----|----------------------------------------------------------------------|-----|
|          |     | Budowa serwisu składającego się z ramek                              | 184 |
|          |     | Tworzenie strony podzielonej na ramki                                | 185 |
|          |     | Weryfikowanie podziału na ramki                                      |     |
|          |     | Tworzenie ramki z tytułem serwisu                                    | 189 |
|          |     | Tworzenie ramki z menu                                               | 190 |
|          |     | Tworzenie ramki z treścią                                            | 191 |
|          |     | Ustalanie początkowej zawartości ramek                               | 192 |
|          |     | Tworzenie odnośnika prowadzącego do wybranej ramki                   | 194 |
|          |     | Tworzenie odnośnika otwierającego nowe okno przeglądarki             | 196 |
|          |     | Blokowanie możliwości zmiany szerokości ramki                        | 198 |
|          |     | Zmiana obramowania ramki                                             | 200 |
|          |     | Tworzenie treści alternatywnej                                       | 201 |
|          |     | Ramka osadzona                                                       | 202 |
|          |     | Usuwanie obramowania ramki osadzonej                                 | 204 |
|          |     | Podsumowanie                                                         | 205 |
| Rozdział | 8.  | JavaScript                                                           | 207 |
|          |     | Quiz internetowy                                                     | 208 |
|          |     | Dynamiczne menu                                                      | 217 |
|          |     | Podsumowanie                                                         | 221 |
| Rozdział | 9.  | Serwis internetowy                                                   |     |
|          | - • | Strona główna serwisu                                                |     |
|          |     | Dvnamiczne tworzenie stron WWW                                       |     |
|          |     | Informacie o stronie WWW                                             |     |
|          |     | Podsumowanie                                                         | 234 |
| Rozdział | 10. | Publikowanie serwisu WWW                                             | 235 |
|          |     | Instalowanie programu SmartFTP                                       |     |
|          |     | Uruchomienie programu SmartFTP                                       |     |
|          |     | Tworzenie nowego połaczenia                                          |     |
|          |     | Nawiazvwanie połaczenia                                              |     |
|          |     | Zrywanie połaczenia z serwerem                                       | 251 |
|          |     | Aktualizowanie listy plików                                          | 252 |
|          |     | Podświetlanie grupy plików                                           | 253 |
|          |     | Pobieranie plików z serwera                                          | 254 |
|          |     | Tworzenie nowego folderu na serwerze                                 |     |
|          |     | Umieszczanie plików na serwerze                                      |     |
|          |     | Weryfikacja poprawności opublikowania pliku HTML                     | 257 |
|          |     | Zmiana nazwy folderu lub pliku umieszczonego na serwerze             |     |
|          |     | Zmiana praw dostępu do folderów lub plików umieszczonych na serwerze |     |
|          |     | Usuwanie plików przechowywanych na serwerze                          |     |
|          |     | Weryfikacja zgodności kodu HTML ze standardami                       |     |
|          |     | Podsumowanie                                                         |     |

| Rozdział 11. | Zakończenie             |  |
|--------------|-------------------------|--|
| Dodatek A    | Elementy języka XHTML   |  |
|              | Elementy podstawowe     |  |
|              | Atrybuty tekstu         |  |
|              | Bloki tekstu            |  |
|              | Odnośniki i etykiety    |  |
|              | Ramki                   |  |
|              | Formularze              |  |
|              | Listy                   |  |
|              | Obrazy                  |  |
|              | Tabele                  |  |
|              | Kaskadowe arkusze stylu |  |
|              | Informacje o dokumencie |  |
|              | Programowanie           |  |
|              | Skorowidz               |  |

- Tworzenie odnośnika
- Tworzenie odnośnika pocztowego
- Definiowanie domyślnego tematu wiadomości pocztowej
- Definiowanie etykiety
- Tworzenie odnośnika prowadzącego do etykiety
- Tworzenie odnośnika prowadzącego do etykiety zadeklarowanej na innej stronie WWW
- Otwieranie odnośnika w nowym oknie
- Podsumowanie

# 3

# Odnośniki

Odnośniki jeszcze do niedawna odróżniały strony WWW od wszystkich innych dokumentów elektronicznych. Dzisiaj możliwość deklarowania w prawie każdym typie dokumentu odnośników do dowolnych innych materiałów — niezależnie od ich umiejscowienia w globalnej sieci — zrewolucjonizowała świat informacji. Czy klikając odnośnik przenoszący Cię z jednego artykułu do drugiego, możesz sobie wyobrazić, że kiedyś korzystano z globalnej sieci komputerowej bez ich pomocy?

Odnośniki, nazywane czasem połączeniami (lub "linkami" — od angielskiego słowa *link*), są niesamowicie użytecznym i wygodnym narzędziem. Co ciekawe, tworzy się je wyjątkowo łatwo.

Adresy internetowe dzielą się na:

- bezwzględne (np. *http://www.helion.pl/*) podany adres od początku do końca (bezwzględnie) definiuje położenie strony WWW i może być stosowany w takiej samej postaci, niezależnie od strony WWW, na której go użyjemy,
- względne (np. ../teksty/opis.html lub też nowy.html) podany adres definiuje położenie strony WWW wyłącznie względem aktualnej strony; użycie go na innej stronie WWW (umieszczonej w innym katalogu tego samego serwera lub na innym serwerze) uniemożliwi odszukanie wskazywanego przez odnośnik dokumentu.

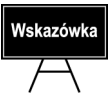

Adresy internetowe często nazywane są też adresami URL lub URI — od angielskich nazw *Uniform Resource Locator* oraz *Uniform Resource Identifier* (jednolity lokalizator zasobu).

# Tworzenie odnośnika

Odnośnik reprezentuje obiekt o nazwie <a>. Będzie on pojawiał się we wszystkich przykładach w tym rozdziale.

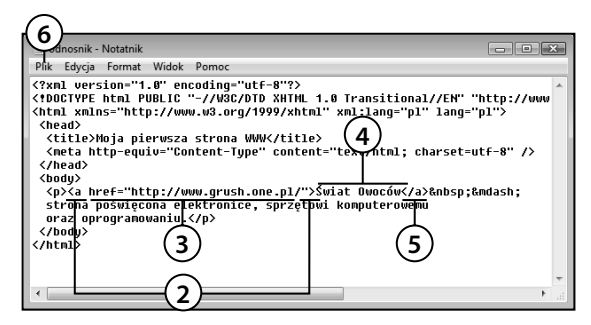

- Umieść kursor w tym miejscu kodu, w którym ma się pojawić odnośnik. Najczęściej odnośniki umieszcza się wewnątrz akapitu tekstu, czyli wewnątrz elementu .
- 2. Wprowadź kod elementu <a>.
- **3.** Rozbuduj element <a> o atrybut href zawierający zapisany w cudzysłowie docelowy adres URL odnośnika:
  - <a href="adres-docelowy">

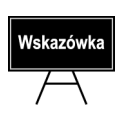

Wprowadzając bezwzględny adres strony WWW, nie zapominaj o poprawnym sformowaniu go. Adres bezwzględny musi zaczynać się od nazwy protokołu internetowego (w przypadku stron WWW: *http://*). Jeżeli adres zawiera tylko nazwę serwera, musi kończyć się znakiem /.

4. Wprowadź tekst, który ma być wyświetlany jako odnośnik.

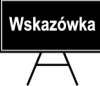

Staraj się unikać definiowania jako odnośników sformułowań typu "kliknij tutaj".

- 5. Zamknij element <a>.
- 6. Zapisz wprowadzone zmiany.

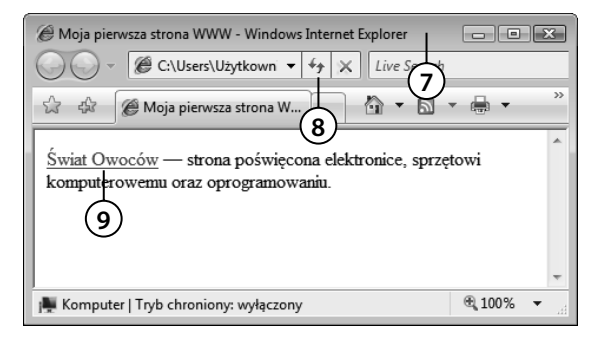

- 7. Uaktywnij okno przeglądarki.
- 8. Zaktualizuj wyświetlaną stronę.
- 9. Umieść wskaźnik myszy na utworzonym odnośniku. Kliknij i sprawdź, czy faktycznie przeniesie Cię do strony WWW, której adres wpisałeś w kodzie.

## Tworzenie odnośnika pocztowego

Najprawdopodobniej nieraz na stronach WWW widziałeś odnośniki, których kliknięcie natychmiast otwierało okno Twojego programu pocztowego z nową, automatycznie zaadresowaną wiadomością. Wbrew pozorom, przygotowanie takiego odnośnika jest równie łatwe jak zbudowanie zwykłego odnośnika prowadzącego do strony internetowej.

Umieszczenie na stronie odnośnika prowadzącego do Twojej skrzynki pocztowej zdecydowanie podniesie jakość tworzonej strony, gdyż umożliwi jej czytelnikom zgłaszanie pod Twoim adresem uwag jej dotyczących. Nie zapominaj zatem o tym szczególe — najlepiej zaś przygotuj sobie szablon pustej strony (na podstawie którego będziesz tworzył kolejne strony podrzędne serwisu) z utworzonym w jej stopce odnośnikiem pocztowym.

| (6)                                                                                                    |                    |
|----------------------------------------------------------------------------------------------------|--------------------|
| odnosnik-pocztowy - Notatnik                                                                                                    |                    |
| Plik Edycja Format Widok Pomoc                                                                                                    |                    |
| <pre>(?xnl version="1.6" encoding="utf-9"?)<br/>(*ODCTVPE trnl PUBLIC "-//W8/DTD XHIM_1.0 Transitional//EN" "http<br/>(httl xmlns="http://www.w3.org/1999/xhtml" xml:lang="pl") lang="pl")<br/>(httl xmlns="http://www.w3.org/1999/xhtml" xml:lang="pl") lang="pl")<br/>(http://www.w3.org/1999/xhtml" xml:lang="pl") lang="pl")<br/>(http://www.w3.org/1999/xhtml" xml:lang="pl") lang="pl")<br/>(http://www.w3.org/1999/xhtml" xml:lang="pl") lang="pl")<br/>(http://www.w3.org/1999/xhtml" xml:lang="pl") lang="pl")<br/>(http://www.w3.org/1999/xhtml" xml:lang="pl") lang="pl")<br/>(http://www.w3.org/1999/xhtml" xml:lang="pl") lang="pl") lang="pl")<br/>(http://www.w3.org/1999/xhtml" xml:lang="pl") lang="pl") lang="pl")<br/>(http://www.w3.org/1999/xhtml" xml:lang="pl") lang="pl") lang="pl")</pre> | I \><br>I \>       |
| <pre>(p)leżeli masz jakięś uwagi dotyczące funkcjonowania mojego<br/>seruisu pocztowego, ka <u>href="mailto:alfred.jasny@interia.pl"&gt;wyśl</u><br/><u>wi6nbsp;je(/a).<br/><br/><br/></u></pre>                                                                                                    | р) • <u>-</u><br>т |

| Ø Moja pierwsza strona WWW - Windows Internet Explorer           | - • ×    |  |  |  |
|------------------------------------------------------------------|----------|--|--|--|
| C:\Users\Uzytkown + 4 × Live Sort                                |          |  |  |  |
| 🟠 🕸 🍘 Moja pierwsza strona W                                     | * 🖶 * 👋  |  |  |  |
|                                                                  | *        |  |  |  |
| Jeżeli masz jakieś uwagi dotyczące funkcjonowania mojego serwisu |          |  |  |  |
| pocztowego, wyślij mi je.                                        |          |  |  |  |
|                                                                  |          |  |  |  |
| 9                                                                |          |  |  |  |
|                                                                  |          |  |  |  |
|                                                                  | Ψ.       |  |  |  |
| 🜉 Komputer   Tryb chroniony: wyłączony                           | € 100% ▼ |  |  |  |

- Umieść kursor w miejscu kodu, w którym ma się pojawić odnośnik pocztowy.
- 2. Wprowadź kod elementu <a>.
- 3. Rozbuduj element <a> o atrybut href zawierający zapisane w cudzysłowie wyrażenie mailto: oraz docelowy adres pocztowy:

<a href="mailto:adrespocztowy">

- **4.** Wprowadź tekst, który ma być wyświetlany jako odnośnik. Może to być np. Twoje imię i nazwisko.
- 5. Zamknij element <a>.
- 6. Zapisz wprowadzone zmiany.
- 7. Uaktywnij okno przeglądarki.
- 8. Zaktualizuj wyświetlaną stronę.
- **9.** Kliknij utworzony odnośnik, aby przetestować jego działanie i sprawdzić, czy program pocztowy otworzy do edycji prawidłowo zaadresowaną wiadomość pocztową.

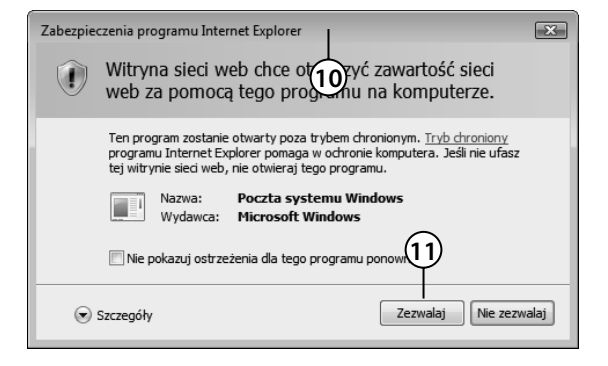

| 📑 Nowa wia | domość       |            |                                                                                |              |                        | - • ×             |
|------------|--------------|------------|--------------------------------------------------------------------------------|--------------|------------------------|-------------------|
| Plik Edycj | a Widok      | Wstaw      | Format                                                                         | Narzędzia    | Wiadomość              | Pomoc             |
| 🛤 Wyślij   | X 🖻 🗎        | っる         | ABO                                                                            | 0 ti -       | 로 드 드                  |                   |
| Do:        | alfred.jasny | @interia.p | l <alfred.j< td=""><td>asny@interia</td><td>.pl&gt;;</td><td></td></alfred.j<> | asny@interia | .pl>;                  |                   |
| I DW:      |              |            |                                                                                |              |                        |                   |
| Temat:     |              |            |                                                                                |              |                        |                   |
|            |              | T          | T                                                                              | E,   B /     | <u>U</u> <u>A</u> , }≡ | 臣侯侯  副皇 君 里   • " |
| ļ          |              |            |                                                                                |              |                        | *                 |
|            |              |            |                                                                                |              |                        |                   |

- System Windows Vista wyświetli ostrzeżenie informujące, że strona WWW próbuje uzyskać dostęp do Twojej poczty elektronicznej.
- 11. Udziel zgody na rozpoczęcie tworzenia nowej wiadomości pocztowej, klikając przycisk *Zezwalaj*.
- 12. Wiadomość pocztowa została poprawnie zaadresowana. Czytelnik Twojej strony musi teraz jedynie wprowadzić temat i treść wiadomości oraz wysłać ją.

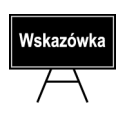

Pamiętaj, że zamieszczenie adresu pocztowego na stronie WWW dostępnej w Internecie jest równoznaczne z ujawnieniem go wszystkim osobom rozsyłającym hurtowo niechciane wiadomości elektroniczne (tzw. **spam**). Jeśli zdecydujesz się dać czytelnikom Twojej strony możliwość kontaktowania się z Tobą, zadbaj o zabezpieczenie swojej skrzynki pocztowej przed napływem spamu.

# Definiowanie domyślnego tematu wiadomości pocztowej

Jeśli chcesz jeszcze lepiej zautomatyzować proces wysyłania wiadomości pocztowej, możesz bezpośrednio w kodzie odnośnika podać domyślny temat tworzonej wiadomości pocztowej.

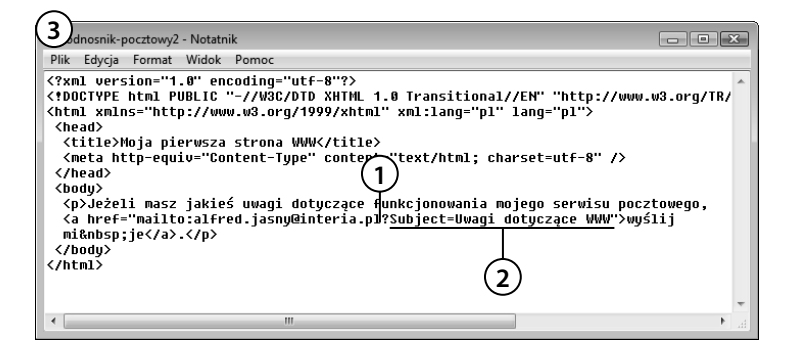

- 1. Umieść kursor wewnątrz wartości atrybutu href znacznika <a>, zaraz za wprowadzonym docelowym adresem pocztowym.
- 2. Wprowadź tekst ?Subject= oraz domyślną treść tematu wiadomości pocztowej:
  - <a href="mailto:adres-pocztowy?Subject=temat wiadomosci pocztowej">

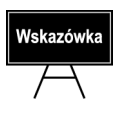

Staraj się zapisywać domyślne tematy wiadomości pocztowych wyłącznie z wykorzystaniem znaków alfabetu łacińskiego, bez stosowania polskich znaków diakrytycznych. Pozwoli Ci to uniknąć problemów związanych z różnorodnością standardów kodowania znaków.

#### 3. Zapisz wprowadzone zmiany.

| @ Moja pierwsza strona WWW - Windows Internet Explorer                                           |            | ×  |
|--------------------------------------------------------------------------------------------------|------------|----|
| G → Ø C:\Users\Użytkown → 4 × Lite Search                                                        |            |    |
| 🖄 🎲 🍘 Moja pierwsza strona W                                                                     | •          | ** |
| Jeżeli masz jakieś uwagi dotyczące funkcjonowania moje<br>pocztowego, <u>wyślij mi je</u> .<br>6 | go serwisu | *  |
| / 🌉 Komputer   Tryb chroniony: wyłączony                                                         | €,100% -   |    |

- 4. Uaktywnij okno przeglądarki.
- 5. Zaktualizuj wyświetlaną stronę.
- **6.** Wygląd odnośnika nie zmienił się. Kliknij go jednak, aby przetestować jego działanie.

| Zabezpie | Zabezpieczenia programu Internet Explorer                                                                                                    |      |  |  |  |
|----------|----------------------------------------------------------------------------------------------------|------|--|--|--|
|          | Witryna sieci web chce otworzyć zawartość sieci web za pomocą tego programu na komputerze.                                                                                                    |      |  |  |  |
|          | Ten program zostanie otwarty poza trybem chronionym. <u>Tryb chroniony</u> programu Internet Explorer pomaga w ochronie komputera. Jeśli nie ufasz tej witrynie sieci web, nie otwieraj tego programu. |      |  |  |  |
|          | Nazwa: Poczta systemu Windows<br>Wydawca: Microsoft Windows                                                                                                    |      |  |  |  |
|          | Nie pokazuj ostrzeżenia dla tego programu ponown 8                                                                                                    |      |  |  |  |
| ۲        | Szczegóły 7 Zezwalaj Nie zezw                                                                                                    | alaj |  |  |  |

| 📑 Uwagi dotyczące WWW        |                                                                                      |                          |       |              |
|------------------------------|--------------------------------------------------------------------------------------|--------------------------|-------|--------------|
| Plik Edycja Widok Wstaw      | Format Narzędzia                                                                     | Wiadomość                | Pomoc |              |
| 🔜 Wyślij 🤾 睧 🔳 🏷 🥉           | ▶ ^\$° U ↓! -                                                                        | 로 드 드                    |       |              |
| B Do: alfred.iasny@interia.p | I <alfred.jasny@interia< th=""><td></td><td>9)</td><td></td></alfred.jasny@interia<> |                          | 9)    |              |
| DW:                          | <u> </u>                                                                             | <b>`</b>                 |       |              |
| Temat: Uwagi dotyczące WW    | <b>∞—(10</b> )                                                                       |                          |       |              |
| Arial 👻                      | 10 🔻 🖳 B /                                                                           | <u>U</u> <u>A</u> ,   ⅓Ξ | 目標課目  | : ≘ ≡ ■   ·" |
|                              |                                                                                      |                          |       | *            |
|                              |                                                                                      |                          |       |              |
|                              |                                                                                      |                          |       |              |
|                              |                                                                                      |                          |       |              |
|                              |                                                                                      |                          |       |              |
|                              |                                                                                      |                          |       |              |
|                              |                                                                                      |                          |       | ~            |
|                              |                                                                                      |                          |       |              |

- 7. Jeżeli nie chcesz za każdym razem potwierdzać chęci wysłania wiadomości, umieść znacznik w polu *Nie pokazuj ostrzeżenia dla tego programu ponownie.*
- 8. Zaakceptuj ostrzeżenie.
- **9.** Utworzona wiadomość pocztowa została teraz nie tylko prawidłowo zaadresowana...
- **10.** ...ale również opatrzona odpowiednim tytułem.

# **Definiowanie etykiety**

Nie zawsze informacja, do której należy zapewnić szybki dostęp za pomocą odnośnika, znajduje się na innej stronie WWW. Często przydaje się możliwość zdefiniowania odnośnika przenoszącego czytelnika do innego miejsca tej samej strony WWW. Pierwszym krokiem przy tworzeniu takiego odnośnika jest zdefiniowanie **etykiety** (zwanej też czasem **zakotwiczeniem** — od jej angielskiej nazwy *anchor*), czyli punktu docelowego dla odnośników.

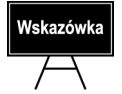

Najczęstszym zastosowaniem etykiet i prowadzących do nich odnośników są odnośniki umożliwiające czytelnikowi powrót na początek strony.

ta - Notatnik - • × a Format <u>W</u>idok Pomo 

- 1. Umieść kursor w tym miejscu kodu, które ma zostać oznaczone etykietą.
- Wprowadź kod elementu <a> w postaci pojedynczego znacznika otwierającego i zamykającego element.
- Dodaj do utworzonego elementu <a> atrybut name, którego wartość stanowi nazwę tworzonej etykiety:

<a name="nazwa-etykiety" />

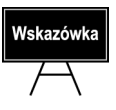

Nazwa etykiety powinna składać się wyłącznie z liter alfabetu łacińskiego i nie może zawierać znaków spacji. Zastosowanie innych znaków może spowodować, że odnośniki prowadzące do etykiety nie będą funkcjonować.

#### 4. Zapisz wprowadzone zmiany.

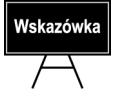

Etykiety są całkowicie niewidoczne podczas przeglądania strony za pomocą przeglądarki internetowej.

# Tworzenie odnośnika prowadzącego do etykiety

| etykieta - Motatnik                                             |                |
|-----------------------------------------------------------------|----------------|
| Plik_Edy 6 rmat Widok Pomoc                                     |                |
| przyjęcze założenia, że sytuacje wyjątkowe mają być naprawdę    | *              |
| wyjątkowe, a więc zgłaszane jedynie w razie wykrycia poważnego  |                |
| Drędu nie występującego w czasie normalnego toku działania prog | ramu,<br>Wanio |
| nozwala uzuskać zatem program minimalnie wolniejszu lecz znacz  | nie            |
| odporniejszu na błedu użutkownika i niekorzustne                |                |
| warunki działania.                                              |                |
|                                                                 |                |
| Ap>Mechanizmowi sytuacji wyjątkowych — a dokładniej: jego       | wydajn         |
| &mdasn mozna jednak pomoc jeszcze bardziej. Język C++ pozwala   | definio        |
| określaj – Nakie sutuacje – Natkowe moga sie pojawić w efekcie  | działa         |
| i funk 3 Kompilator n 4 Stawie takich informacii może prz       | eprovad =      |
| 1)tymalizarję, rezygnując z ragmentów kodu obsługujących sytua  | cje            |
| wyjątkowe, które nie mają prawa wystąpić.                       |                |
|                                                                 |                |
| I <a nref="#poczatek">Początek strony</a>                       |                |
|                                                                 |                |
|                                                                 |                |
| (5)                                                             | •              |

| @ Moja pierwsza strona WWW - Windows Internet Explorer       |          | -  |  |
|--------------------------------------------------------------|----------|----|--|
| G V file:///C:/Users/Uzy V 47 X Live Sector                  |          |    |  |
| 🟠 🎄 🍘 Moja pierwsza strona W                                 | - 🖶 -    | »> |  |
| wyjątkowe mogą się pojawić w efekcie działania tej funk      | cji.     | ~  |  |
| Kompilator na podstawie takich informacji może przeprowadzić |          |    |  |
| optymalizację, rezygnując z fragmentów kodu obsługujących    |          |    |  |
| sytuacje wyjątkowe, które nie mają prawa wystąpić.           |          |    |  |
| Początek strony — 9                                          | I        | •  |  |
| 🌉 Komputer   Tryb chroniony: wyłączony                       | € 100% - |    |  |

| 🖉 Moja pierwsza strona WWW - Windows Internet Explorer            | - 0          | ×  |
|-------------------------------------------------------------------|--------------|----|
| G V Fieta.html#poczatek V 49 X Live Search                        |              |    |
| 😪 🕸 🍘 Moja pierwsza stror                                         | -            | >> |
| Jeżeli wziąć pod uwagę, że obsługa sytuacji wyjątkowycł           | 1 może       | *  |
| znacząco podnieść jakość programu, lekkie spowolnienie jego       |              |    |
| działania może być usprawiedliwione. Z kolei przyjęcie za         | ałożenia, że |    |
| sytuacje wyjątkowe mają być naprawdę wyjątkowe, a więc            |              |    |
| zgłas ne jedynie w razie wykrycia poważnego błędu nie             |              |    |
| wy (11) jacego w czasie normalnego toku działania programu, czas  |              |    |
| realizacji zgłoszenia nie będzie grał roli. Dobre projektowanie 👻 |              |    |
| 🜉 Komputer   Tryb chroniony: wyłączony                            | ۹ 100%       | •  |

- 1. Umieść kursor w tym miejscu kodu, w którym ma się pojawić odnośnik.
- 2. Wprowadź kod elementu <a>.
- Rozbuduj element <a> o atrybut href zawierający znak # oraz zapisaną w cudzysłowie nazwę utworzonej wcześniej docelowej etykiety:
  - <a href="#etykieta-docelowa">
- **4.** Wprowadź tekst, który ma być wyświetlany jako odnośnik.
- 5. Zamknij element <a>.
- 6. Zapisz wprowadzone zmiany.
- 7. Uaktywnij okno przeglądarki.
- 8. Zaktualizuj wyświetlaną stronę.
- **9.** Kliknij utworzony odnośnik, by przetestować jego działanie.
- **10.** Do adresu strony dopisana została nazwa etykiety...
- 11. …a zawartość okna przeglądarki przesunęła się tak, by widoczny stał się fragment strony oznaczony w kodzie etykietą.

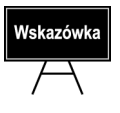

Pamiętaj, że odnośniki prowadzące do etykiet będą działać tylko wtedy, gdy etykieta, do której prowadzi odnośnik, umieszczona jest w miejscu strony niewidocznym w danym momencie w oknie przeglądarki. Nie zdziw się więc, jeśli po utworzeniu bardzo krótkiej strony testowej zawierającej etykietę i prowadzący do niej odnośnik skorzystanie z odnośnika nie da żadnego efektu — mechanizm ten został przystosowany do nawigowania po wyjątkowo obszernych stronach WWW.

# Tworzenie odnośnika prowadzącego do etykiety zadeklarowanej na innej stronie WWW

Etykiety i prowadzące do nich odnośniki najłatwiej wykorzystać do uproszczenia nawigacji w ramach jednej strony WWW. Jednak odnośnik może również prowadzić do etykiety znajdującej się na zupełnie innej stronie! Wykorzystując tę możliwość języka HTML, umożliwisz czytelnikowi Twojego serwisu WWW przechodzenie do określonego fragmentu dowolnej strony za pomocą jednego tylko kliknięcia odnośnika.

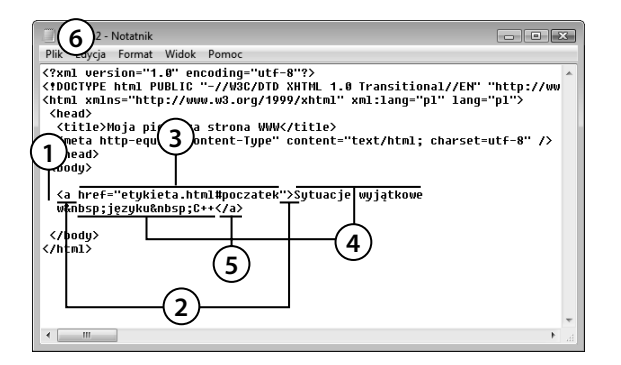

 Umieść kursor w tym miejscu kodu, w którym ma się pojawić odnośnik.

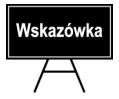

Pamiętaj — odnośnik musi znajdować się w innym pliku niż etykieta. Krótko mówiąc, musisz przygotować dwie strony WWW (dwa pliki *.html*): jeden z etykietą (jak w poprzednim ćwiczeniu), a drugi z odnośnikiem (przygotowywany tutaj).

- 2. Wprowadź kod elementu <a>.
- **3.** Rozbuduj element <a> o atrybut href zawierający zapisany w cudzysłowie docelowy adres URL odnośnika, znak # oraz nazwę docelowej etykiety:

<a href="adres-docelowy#docelowa-etykieta">

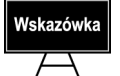

Adresem docelowym może być po prostu nazwa drugiego pliku *.html* — oba pliki muszą się w takim przypadku znajdować w tym samym folderze na dysku. To najprostsza postać odnośnika o adresie względnym.

- 4. Wprowadź tekst, który ma być wyświetlany jako odnośnik.
- 5. Zamknij element <a>.
- 6. Zapisz wprowadzone zmiany.

| 🖉 Moja pierwsza strona WWW - Windows Internet Explorer | - • X          |
|--------------------------------------------------------|----------------|
| C:\Users\Uzytkown - 4 X Live Search                    | Q              |
| 🟠 🕀 🖉 Moja pierwsza strona W                           | ▼ 🕞 Strona ▼ ≫ |
| Sytuacje wyjatkowe w jezyku C++                        | *              |
| (9)                                                    |                |
|                                                        | -              |
| 🚛 Komputer   Tryb chroniony: wyłączony                 | €,100% ▼       |

| Ø Moja pierwsza strona WWW - Windows Internet Explorer                    |              | ×  |
|---------------------------------------------------------------------------|--------------|----|
| ⓒ · Ø :ieta.html#poczatek ▼ 47 × Live Search                              |              | P  |
| 🟠 🎄 🍘 Moja pierwsza stron                                                 | ▼ 🕞 Strona ▼ | ** |
| Jeżeli wziąć pod uwagę, że obsługa sytuacji wyjątkowych może              | znacząco     | *  |
| podnieść jakość programu, lekkie spowolnienie jego działania może być     |              | =  |
| usprawiedliwione. Z kolei przyjęcie założenia, że sytuacje wyjątkowe mają |              |    |
| być naprawde wyjątkowe, a więc zgłaszane jedynie w razie wykrycia         |              |    |
| poważnego błędu nie występującego w czasie normalnego toku działania      |              |    |
| programa as realizacji zgloszenia nie będzie grał roli. Dobre             |              |    |
| projekte pozwala uzyskać zatem program minimalnie woln                    | iejszy, lecz | -  |
| 🜉 Komputer   Tryb chroniony: wyłączony                                    | €,100% ▼     |    |

- 7. Uaktywnij okno przeglądarki.
- 8. Zaktualizuj wyświetlaną stronę lub otwórz plik strony WWW zawierającej utworzony przed chwilą odnośnik.
- **9.** Kliknij utworzony odnośnik, by przetestować jego działanie.
- **10.** W polu adresu pojawi się adres docelowej strony wraz z nazwą wybranej etykiety...
- 11. ...a zawartość okna przeglądarki zostanie przesunięta tak, by widoczny stał się fragment strony oznaczony w kodzie etykietą.

### Otwieranie odnośnika w nowym oknie

Domyślnie odnośniki powodują wyświetlenie docelowej strony w tym samym oknie przeglądarki, w którym znajdował się odnośnik. Jeśli chcesz, by cel odnośnika otwarty został w nowym oknie przeglądarki, a na ekranie pozostało okno wyświetlające Twoją stronę, wystarczy, że dodasz do elementu <a> jeden atrybut z odpowiednim elementem.

| Coweokno - Notatnik                                                                                                    |                                                                                                    |
|----------------------------------------------------------------------------------------------------|----------------------------------------------------------------------------------------------------|
| Plik Edycja Format Widok Pomoc                                                                                                    |                                                                                                    |
| <pre>(?nul version="1.0" encoding="utf=8 (?DOCTYPE html PUBLIC "-//W3C/DID % (html xmlns="http://www.w3.org/1999 (head) (title&gt;Noja pierwsza strona WWW</pre> (title>Noja pierwsza strona WWW (head) (title>Noja pierwsza strona WWW | "?><br>HTML 1.0 Transitional//EN" "http://ww<br>/xhtml" xml:lang="pl" lang="pl"><br>title><br>ontent="text/html; charset=utf-8" /> |
| <a href="http://www.grush.one.pl/&lt;br&gt;&lt;/body&gt;&lt;br&gt;&lt;/html&gt;&lt;br&gt;3&lt;/th&gt;&lt;th&gt;" target="_blank">Świat Owoców</a>                                                                                       |                                                                                                    |

| Ø Moja pierwsza strona WWW - Windows Internet Explorer |              | 3  |
|--------------------------------------------------------|--------------|----|
| C:\Users\Użytkown ▼ 4 × Live Search                    |              | Q  |
| 🟠 🎲 🍘 Moja pierwsza strona W                           | 🔹 🗊 Strona 🔻 | >> |
| <u>Świat Owoców</u><br>10                              |              | *  |
| 🙀 Komputer   Tryb chroniony: wyłączony                 | € 100% ▼     |    |

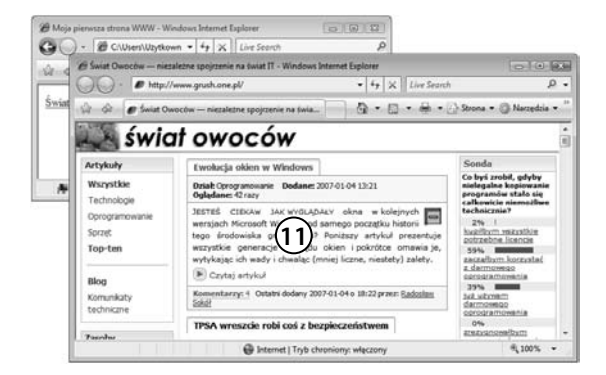

- 1. Umieść kursor w tym miejscu kodu, w którym ma znaleźć się odnośnik.
- Wprowadź kod znacznika otwierającego element <a>.
- Uzupełnij kod elementu <a> atrybutem href zawierającym adres docelowy odnośnika:
  - <a href="adres-docelowy">
- Uzupełnij kod elementu <a> atrybutem target z parametrem \_ blank. Informuje on przeglądarkę, że kliknięcie odnośnika powinno powodować otwarcie nowego okna:

<a href="adres-docelowy" target="\_blank">

- 5. Wprowadź tekst odnośnika.
- **6.** Zamknij element <a>. Kod odnośnika powinien wyglądać teraz mniej więcej tak:

<a href="adres-docelowy" target="\_blank">Tekst odnośnika</a>

- 7. Zapisz wprowadzone zmiany.
- 8. Uaktywnij okno przeglądarki.
- 9. Zaktualizuj wyświetlaną stronę.
- 10. Kliknij odnośnik.
- **11.** Docelowa strona WWW otwarła się w nowym oknie przeglądarki.

# Podsumowanie

Prawidłowo skonstruowany system odnośników może znacznie polepszyć jakość Twojego serwisu internetowego. Jeśli dłuższe strony WWW wyposażysz w prosty spis treści utworzony z odnośników prowadzących do fragmentów tekstu, a na końcu każdego fragmentu umieścisz dyskretny odnośnik umożliwiający powrót do początku strony oraz do głównej strony serwisu, nawigacja będzie znacznie przyjemniejsza i efektywniejsza.

Postaraj się przećwiczyć najważniejsze zagadnienia dotyczące odnośników:

- utwórz długą stronę WWW (możesz ją wypełnić bezsensownym zbiorem znaków), podziel ją na fragmenty opatrzone tytułami, a następnie — wykorzystując etykiety i odnośniki — opracuj na początku strony menu prowadzące do poszczególnych części tekstu,
- przygotuj stronę zawierającą odnośniki prowadzące do serwisów internetowych najczęściej przez Ciebie odwiedzanych; jeśli dobrze ją przygotujesz, możesz nawet pokusić się o wykorzystanie jej jako Twojej strony domowej i rozpoczynanie surfowania po Sieci właśnie od niej.